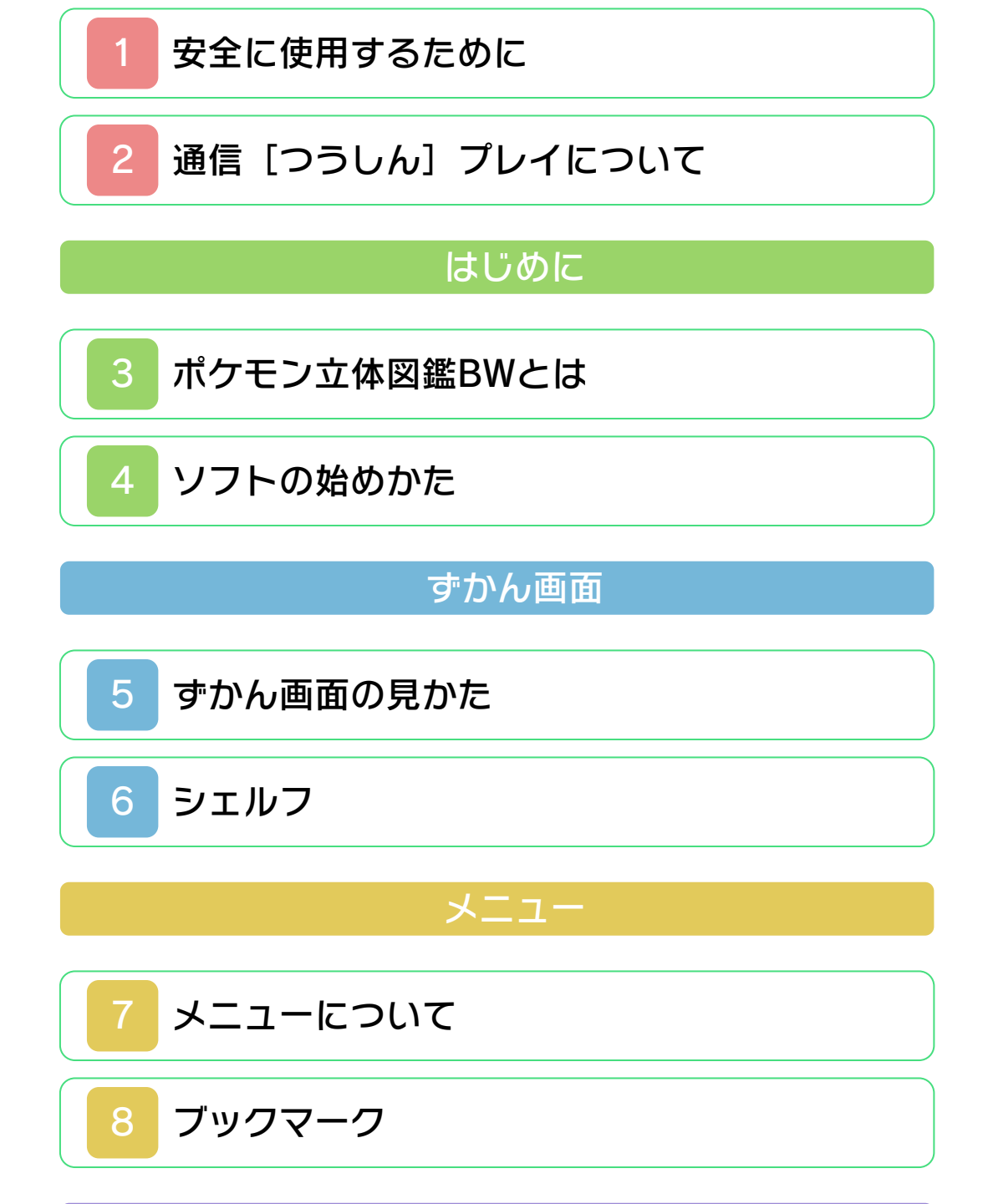

ポケモンの集めかた

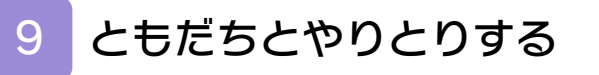

10

「いつの間に通信」で手に入れる

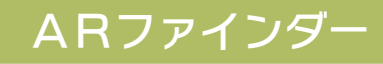

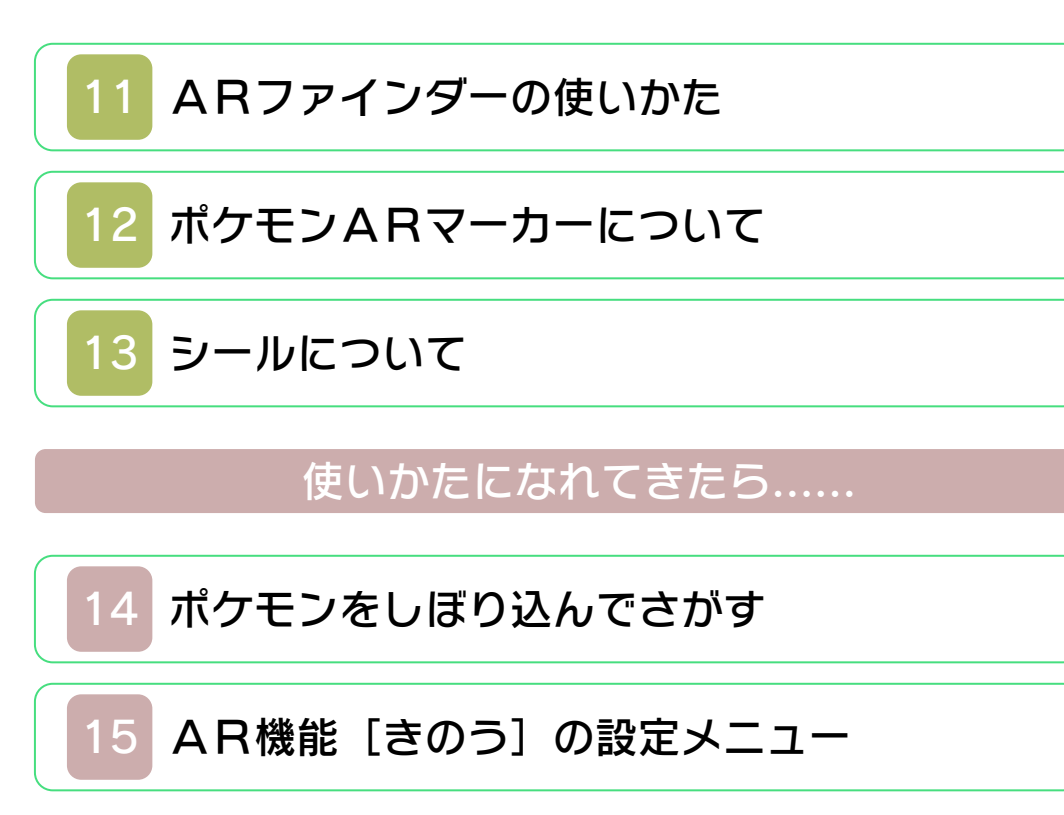

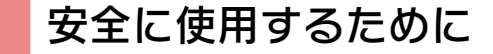

#### ごあいさつ

ご使用になる前に、この「取扱説明書」を よくお読みいただき、正しい使用方法でご 愛用ください。

#### <u>A</u> 安全に使用するために

本ソフトをご使用になる前に、HOMEメ ニューの ふ を選び、「安全に使用するた めに」の内容をご確認ください。ここに は、あなたの健康と安全のための大切な内 容が書かれています。 また、ニンテンドー3DSの取扱説明書も あわせてお読みください。

#### 『ポケモン立体図鑑BW』 に関するお問い合わせ先

#### 任天堂株式会社

ニンテンドー3DSのサービス全般、お よび各ソフトに関するお問い合わせ先 につきましては、ニンテンドーeショッ プの「設定・その他」の「お問い合わ せについて」をご覧ください。

※ゲームの攻略情報についてはお答えしておりません。

#### 警告

任天堂のゲームやソフトの複製は違法で あり、国内および外国の著作権法によっ て厳重に禁じられています。違反は罰せ られますのでご注意ください。なお、こ の警告は、私的使用を目的とする著作権 法上の権利を妨げるものではありませ ん。また、この取扱説明書も国内および 外国の著作権法で保護されています。

# WARNING

Copying of any Nintendo software or manual is illegal and is strictly prohibited by copyright laws of Japan and any other countries as well as international laws.Please note that violators will be prosecuted. This warning does not interfere with your rights for personal use under copyright laws.

FOR SALE IN JAPAN ONLY. COMMERCIAL USE, UNAUTHORIZED COPY AND RENTAL PROHIBITED. 本品は日本国内だけの販売とし、また商 業目的の使用や無断複製および賃貸は禁 止されています。 ©2011 Pokémon.
©1995-2011 Nintendo /
Creatures Inc. / GAME FREAK inc.
Developed by Creatures Inc.
ポケットモンスター・ポケモン・
Pokémonは任天堂・クリーチャーズ・
ゲームフリークの登録商標です。
Trademarks registered in Japan.
ニンテンドー3DSのロゴ・ニンテンドー
3DSは任天堂の商標です。

本ソフトウェアでは、フォントワークス株 式会社のフォントまたは同社のフォントを 改変したフォントを使用しています。 禁無断転載 CTR-JRVA-JPN 2 通信 [つうしん] プレイについて

ニンテンドー3DS(ローカルプレ イ) **没** 

『ポケモン立体図鑑BW』が保存されてい る本体が2台あれば、ポケモンのデータを やりとりすることができます。

●用意するもの 『ポケモン立体図鑑BW』が保存されてい るニンテンドー3DS本体 ・・・・・2台

●操作手順

メニューを開き、「あげる」または「もら う」を選びます。(→9)

#### ⚠

航空機内での無線通信の禁止について

- ●航空機内での無線通信は、航空法によって禁止されています。処罰の対象になりますので、絶対に行わないでください。
- ●本体の無線ランプが「チカチカッ」と2 連続の点滅を繰り返しているときは、無 線通信機能がONになっています。航空 機内で使用中にこの状態になっていると きは、無線スイッチをスライドして、無 線をOFFにしてください。
- ●航空機内でニンテンドー3DS本体を使 用する場合、必ず無線通信をOFFにして ご使用ください。

通信プレイに関するご注意

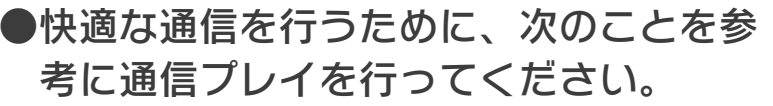

- ・通信を行う機器との距離は10m以内とし、間に人や物など、障害物が入らないようにしてください。
- ・電波干渉の原因となる機器(電子レン ジ・コードレス機器など)によって、 通信プレイに支障が出る場合は、その 場所から離れるか、電波干渉の原因と なる機器の使用を中止してください。
- ●ニンテンドー3DS本体で通信プレイを 行う場合、無線通信をONにしてくださ い。

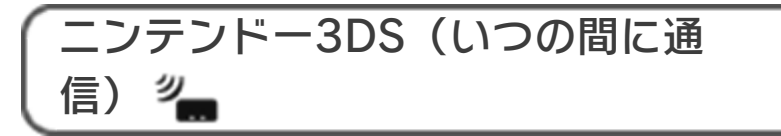

『ポケモン立体図鑑BW』は、いつの間に 通信に対応しています。いつの間に通信の 説明については、「10.『いつの間に通 信』で手に入れる」を見てください。 3 ポケモン立体図鑑BWとは

このソフトは、ポケモンのさまざまなデー タや、なき声、動きがきろくできる「ポケ モン電子ずかん」です。ポケモンを調べた り、AR機能 [きのう] を使ってポケモン たちとふれあうことができます。まずはデ ータを集めて、ずかんをポケモンでいっぱ いにしましょう。

ポケモンのデータは、ともだちどうしでコ ピーしあったり、「いつの間に通信[つう しん]」で手に入れるとふえていきます。

## AR機能について

3DS本体の外側カメラで下のような「ポ ケモンARマーカー」を映すと、ポケモン の姿が現れます。ポケモンにアイテム(→ 11)を投げると、よろこんだり、なき声 でこたえてくれます。写真をさつえいする こともできます。

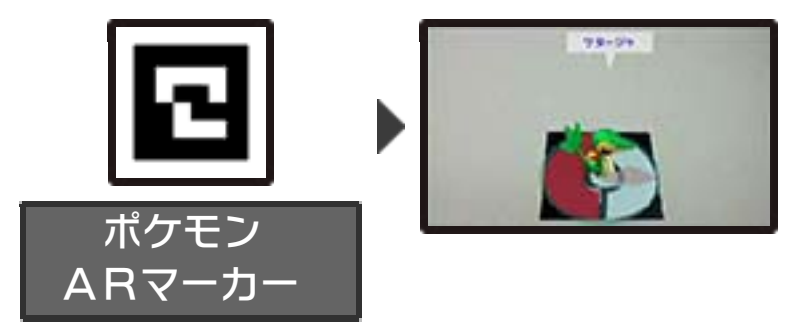

#### 4 ソフトの始めかた

はじめてソフトを遊ぶと、追加データがS Dメモリーカードに作られます。追加デー タには、ダウンロードしたポケモンのデー タや、ずかんの状態[じょうたい]が保存 されます。画面にしたがって操作し、「ス タート」を選ぶとずかん画面(→5)に進 みます。

追加データは、電源を切るか、ソフトを終 えると自動で保存されます。

| 基本的な操作方法               |                      |
|------------------------|----------------------|
| ページの<br>スクロール          | 下画面を上下に<br>スライド/     |
| ポケモンの<br>きりかえ          | 下画面を左右に<br>スライド/ ひ左右 |
| 前の画面に<br>戻る            | <b>€</b> タッチ/®       |
| メニューの<br>表示            | ゙∎をタッチ/⊗             |
| シェルフの<br>表示            | ●をタッチ/♡              |
| ポケモンを見<br>る角度を変え<br>る  | O                    |
| かくだい・<br>しゅくしょう        | R · L                |
| ポケモンにア<br>クションをさ<br>せる | <b>雪</b> をタッチ/A      |

## スリープモード

バッテリーの消費 [しょうひ] をおさえて ソフトを一時中断 [いちじちゅうだん] で きます。ソフトを起動 [きどう] している ときに3DS本体を閉じるとスリープモー ドになり、開くと続きから再開します。

# 追加データについて

新しくポケモンのデータを手に入れる(→ 9~10)と、自動でSDメモリーカード 内の追加データに保存されます。電源を切 ったり、HOMEメニューからソフトを終 えた場合も、自動で保存されます。

追加データは、HOMEメニューの 「本体設定」で消すことができます。 詳しくは、HOMEメニューから「本 体設定」の「説明書」をお読みください。

※データを消すときは、データの内容 を十分にご確認ください。消したデ ータは元に戻せません。 ずかん画面の見かた

5

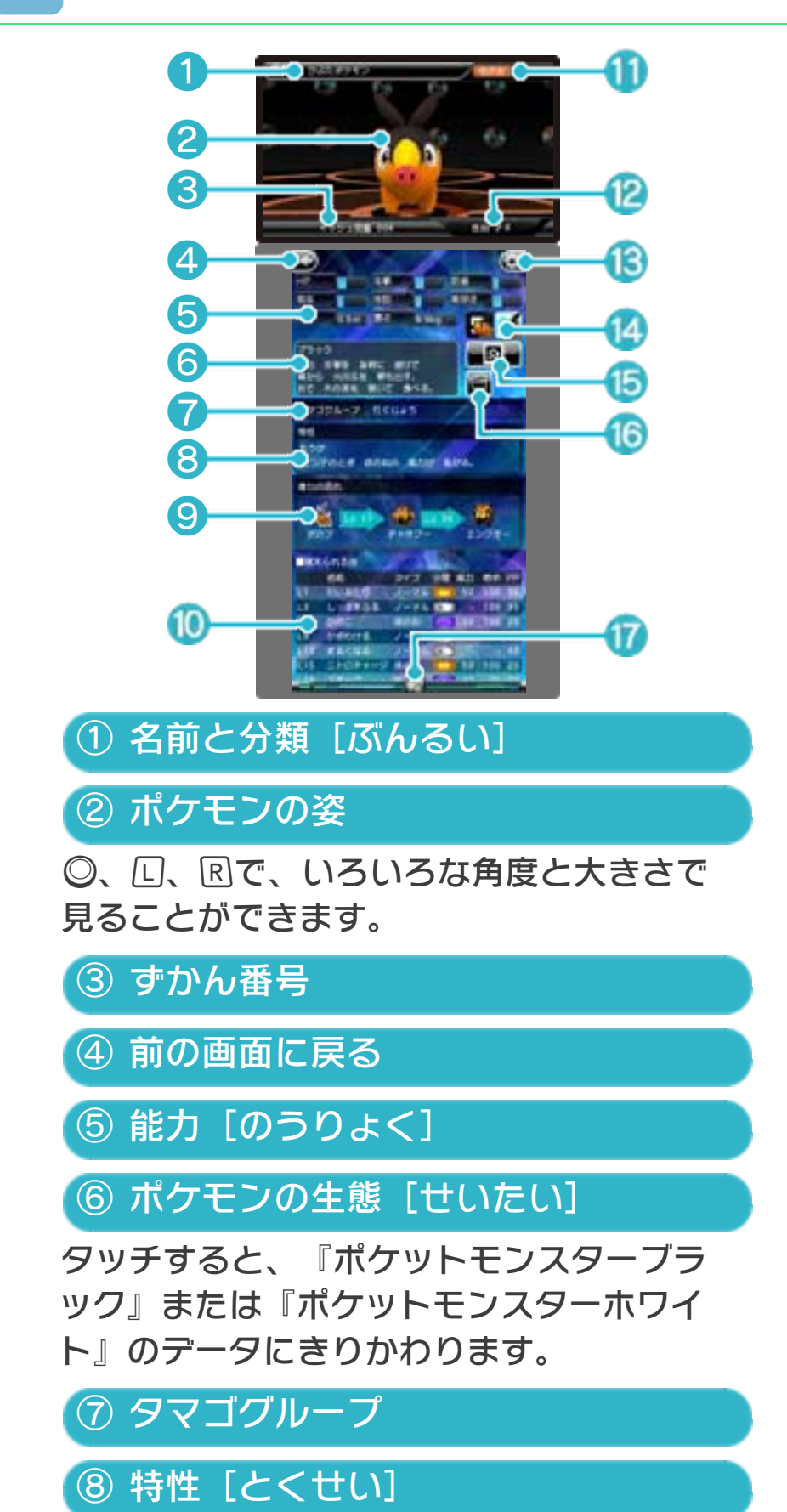

#### ⑨ 進化の流れ

ポケモンの進化前または進化後の姿です。 ポケモンにタッチすると、そのポケモンを ずかんに表示します。まだポケモンのデー タを手に入れていない場合は、タッチして もデータは表示されません。

**ET MALEO** 

INC DIVIC THE

わざじてん

## ⑩ 覚えられる技

タッチすると「わざじ てん」が表示されま す。「わざじてん」で は、ポケモンが使うわ ざをくわしく調べるこ とができます。

1 ポケモンのタイプ

⑫ 性別 [せいべつ]

① メニューを開く(→7)

⑭ 手に入れたシール (→13)

シールは、ARファインダーでポケモンA Rマーカーを映したりすると手に入りま す。

15 ポケモンARマーカーを表示 (→11)

16 アクションボタン

ポケモンの動きを見ることができます。

⑰ シェルフを開く(→6)

●をタッチすると、シェルフが開きます。

### シェルフ

6

ずかん画面や、わざじてんの画面で ④ をタ ッチするか⑦を押すと、シェルフが開きま す。シェルフは、見たいポケモンをさがす ときに使います。

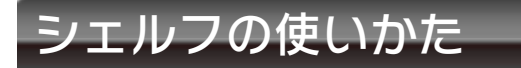

ポケモンのリストから見たいポケモンの名 前 [なまえ] をタッチしてください。その ポケモンがずかんに表示されます。

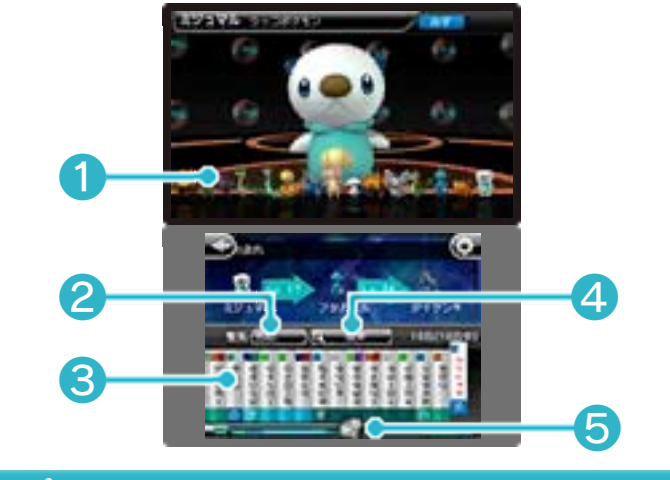

① ポケモンのイラスト

表示中のポケモンは明るく表示されます。

## ② 整列 [せいれつ]

・ずかん画面の場合

ポケモンを、名前や重さなどの順になら びかえます。シェルフを開いて「整列」 の横にある項目(「名前」など)にタッ チするとダイヤルが表示されます。ダイ ヤルを回すと、ならびかえたい項目を入 れかえることができます。

・わざじてんの場合
 わざの「名前」と「威力[いりょく]」
 でならべかえることができます。シェル
 フを開き、「整列」の横にある項目をタッチすると、「名前」と「威力」にきり
 かえることができます。

③ ポケモンのリスト

名前の上の色は、そのポケモンのタイプを 表しています。

④ 検索 [けんさく] (→14)

50音別やタイプ別にポケモンをしぼり込 むことができます。

⑤ スクロールバー

スライドしたり、タッチすると、ポケモン のリストを大きく動かすことができます。 ●をタッチすると、シェルフが閉じます。

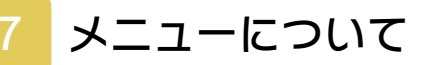

ずかん画面で **[**] をタッチするか⊗を押す と、下画面にメニューが表示されます。メ ニューでは、ともだちとポケモンのデータ をやりとりしたり、ポケモンやわざをブッ クマークすることができます。

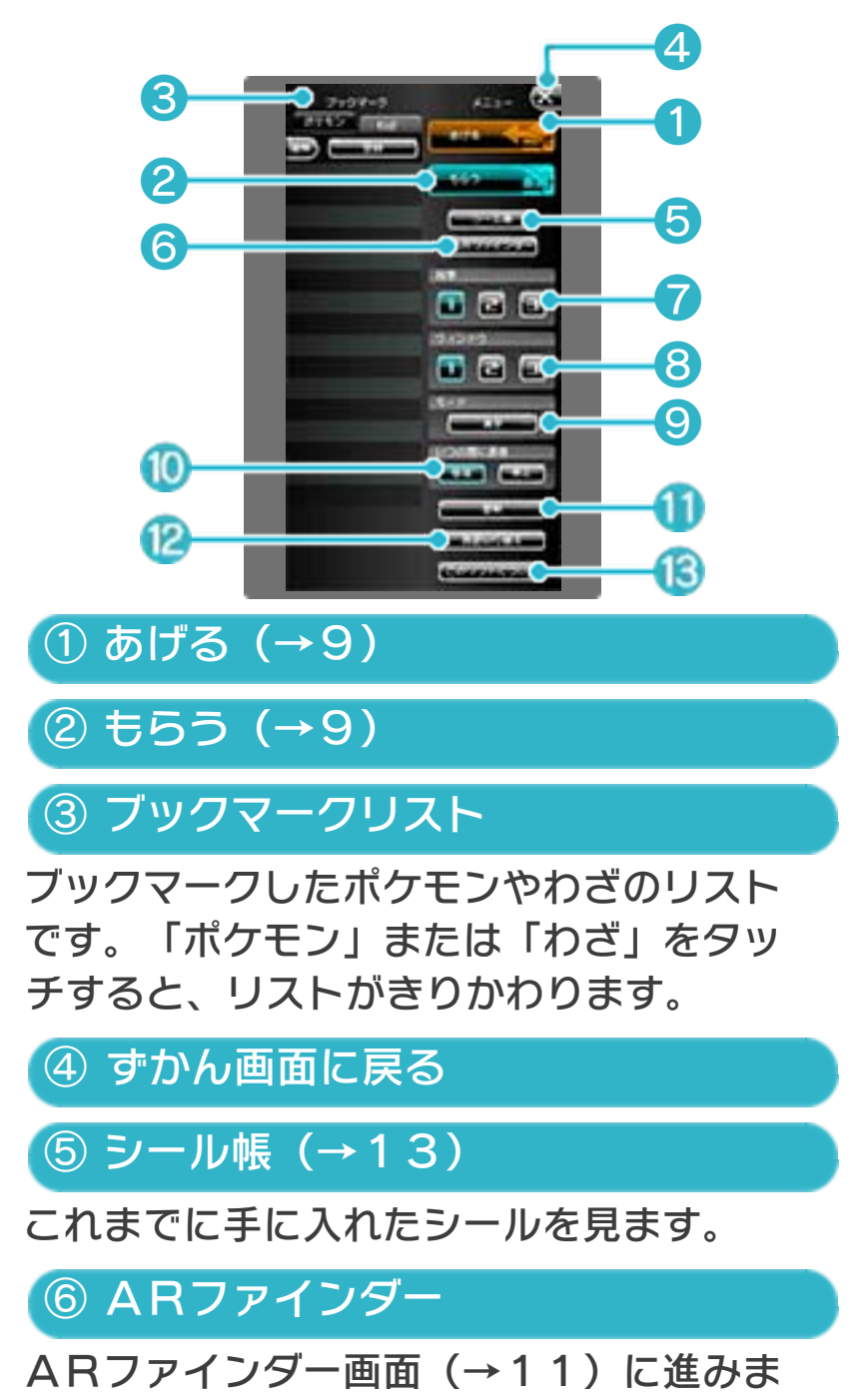

す。

⑦ 背景 [はいけい]

「1」「2」「3」のいずれかをタッチす ると、背景がきりかわります。

⑧ ウィンドウ

「1」「2」「3」のいずれかをタッチす ると、ウィンドウのデザインがきりかわり ます。

(9 モード

メニュー名や説明文に漢字を使うかどうか を設定します。「漢字」または「かな」を 選びます。

※モードによって、説明の内容が少し変わ るデータもあります。

🔟 いつの間に通信 [つうしん]

「いつの間に通信」の「受信 [じゅしん] 」 または「停止 [ていし] 」をきりかえま す。

① 更新 [こうしん]

インターネットにつないで、新しい情報が ないかどうか、確認します。

12 言語切り替え

どの国の言葉で説明を表示するか選びま す。

13 このソフトについて

スタッフリストを表示します。

ブックマーク

8

ポケモンやわざをブックマークしておく と、見たいときにすぐ表示させることがで きます。

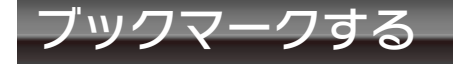

ブックマークしたいポケモンを表示した ら、 または⊗でメニューを開きます。次 に、ブックマークリスト(→7)の「登録 [とうろく]」をタッチしてください。わ ざをブックマークするときは、わざじてん を表示したあと、ブックマークリストの 「登録」をタッチします。ブックマークす ると、ブックマークリストにポケモンやわ ざの名前 [なまえ] が表示されます。 ※わざのブックマークは、しぼり込み検索 [けんさく] (→14)でも使います。

#### ポケモンやわざを見る

メニューを開き、ブックマークリストのポ ケモンやわざの名前をタッチすると、ずか んに表示されます。

#### 「ブックマークを消す

ブックマークリストの「編集 [へんしゅ う]」をタッチすると、ブックマークを消 すことができます。消したいブックマーク の をタッチしてください。「完了 [かん りょう]」をタッチすると、ブックマーク が消えます。

# 9 ともだちとやりとりする

このソフトをもっているともだちがいれ ば、ポケモンのデータをコピーしてあげた り、もらったりすることができます。

ともだちとポケモンのデータをやりと りするときは、3DS本体の無線スイッ チをオンにしておいてください。

# あげる / もらう

ともだちにポケモンのデータをあげるとき は、メニューで「あげる」を選びます。も らう側がメニューの「もらう」を選ぶと通 信 [つうしん] が始まり、コピーしたデー タをやりとりすることができます。 ※ともだちにポケモンをあげても、ずかん のポケモンはなくなりません。

## 10 「いつの間に通信」で手に入れる

ニンテンドーゾーンや、登録 [とうろく] された自宅の無線LANなど、インターネ ットにつなぐことのできる場所では、いつ の間にか新しいポケモンのデータを受信 [じゅしん] することがあります。

 「いつの間に通信 [つうしん] 」を 行うときは、メニューの「いつの間 に通信」(→7)を「受信」に設定 しておいてください。停止 [てい し] するときは、メニューの「いつ の間に通信」を「停止」に設定して ください。通信を再開 [さいかい] するときは「受信」に戻してください。
 「いつの間に通信」を使うには、利 用規約 [りようきやく] への同意 [どうい] とインターネット設定が 必要です。利用規約については本体 設定、インターネット設定について は3DS本体の取扱説明書を見てくだ

さい。

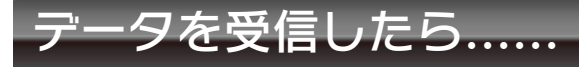

ポケモンのデータを手に入れると、HOM Eメニューのこのソフトのアイコンに ○ が つきます。ソフトを始めてずかん画面に進 み、下画面右上の「ポケモンが届きまし た」→「はい」の順に選ぶと、ポケモンの データが手に入ります。 ※「いいえ」を選んでも、手に入れたポケ

モンのデータは消えません。もう一度ソ フトを始めると、「ポケモンが届きまし た」と表示されます。

### 1 ARファインダーの使いかた

メニューで「ARファインダー」を選ぶか START / SELECT を押すと、ARファイ ンダー画面が表示されます。ポケモンAR マーカーを映してみましょう。

- ・ずかん内にデータがあるポケモンの ポケモンARマーカーを映した場合 は、そのポケモンが立体的[りった いてき]に表示されます。ずかん内 にデータがない場合は、ポケモンが 平面的[へいめんてき]に表示され ます。
- ・ポケモンがうまく表示されないとき
   は、(→12)を見てください。

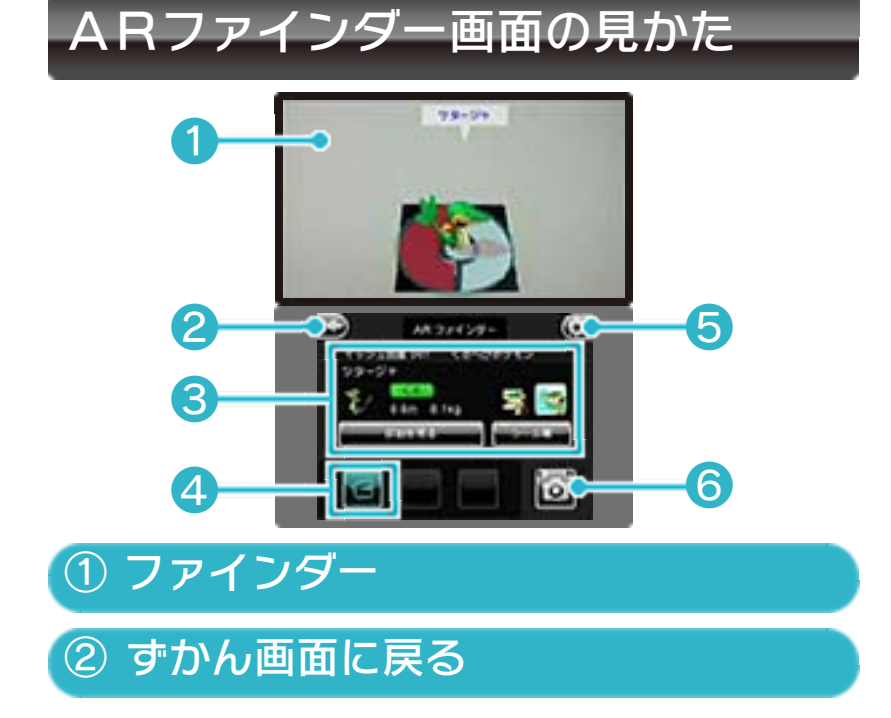

#### ③ ポケモン情報 [じょうほう]

3DS本体の外側カメラをポケモンARマ ーカーに向けると、表示されます。ポケモ ンのデータを見たり、手に入れたシール (→13)を見ることができます。

#### ④ アイテムボタン

ポケモンARマーカーを映して表示された ポケモンに、アイテムを投げてリアクショ ンを楽しむことができます。 ※ボタンの種類は、シールを集めるとふえ ていきます。

## ⑤ 設定メニュー (→15)

シールを集めると 💽 が表示され、設定でき ることが増えていきます。カメラのモード をきりかえたり、ARファインダー画面の 背景 [はいけい] に写真をセットできるよ うになったりします。

⑥さつえい

# さつえいする

| SDカードに保存                   | さつえいした写真を<br>SDメモリーカード<br>に保存します。                                          |
|----------------------------|----------------------------------------------------------------------------|
| とりなおし                      | さつえいした写真を<br>消して、ARファイ<br>ンダー画面に戻りま<br>す。                                  |
| 背景にセット<br>(設定メニューで<br>クリア) | シールを集めると選<br>べるようになります。<br>さつえいした写真を<br>ARファインダー画<br>面の背景にセットし<br>ます(→15)。 |

※ポケモンARマーカーを使って撮影した 写真には、株式会社ポケモン等が著作権 を有する著作物が含まれています。著作 権法で認められた範囲でのご使用をお願 いいたします。また、写真には株式会社 ポケモンの定めるコピーライト表示がな されますので、あらかじめご了承くださ い。 12 ポケモンARマーカーについて

このソフトをもっているともだちがいた ら、画面に表示したポケモンARマーカー をさつえいさせてもらいましょう。ポケモ ンARマーカーを手描きで書いて認識[に んしき]させることもできます。

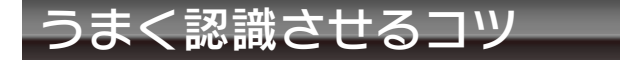

- ・3DS本体とポケモンARマーカーの位置[いち]を変えて、きれいに見えるように動かしてみましょう。
- ・ポケモンARマーカー全体がARファイ ンダーに映るようにしてください。ポケ モンARマーカーの一部がかくれている と、ポケモンが出てこないことがありま す。
- ・明るい場所の方が認識しやすくなります。
- ・日光や照明 [しょうめい] などの光が当たって反射 [はんしゃ] していると、なかなかポケモンが出てきません。反射しない角度や場所で映してみましょう。
- ・3DS本体の外側カメラがよごれている 場合は、やわらかい布できれいにふきと ってください。

- ・紙に印刷[いんさつ]したポケモンAR マーカーは、紙が折れたり曲がったり、 よごれたりしていると認識できません。
   平らにのばしてよごれなどがないか見て みましょう。
- ・手描きのポケモンARマーカーがうまく
   認識されない場合は、ポケモンARマー
   カーがきれいに描けているか確認してく
   ださい。形が曲がっていたり、ムラなど
   があるとうまく認識できません。

AR機能 [きのう] を使って遊ぶ場合 は、3DS本体を動かします。遊ぶ前 に、まわりに十分スペースがあること を確認し、本体を両手でしっかり持っ て遊んでください。けがや故障 [こし よう] 、周囲のものがこわれたりする 原因となりますので、はげしい動きや 操作を行わないようにしてください。 13 シールについて

ポケモンARマーカーを映したりすると、 そのポケモンのシールが手に入ります。シ ールには2種類あり、手に入れる方法がか わります。

| SARシール      | ポケモンARマーカ<br>ーを映すと手に入る<br>シールです。                           |
|-------------|------------------------------------------------------------|
| マオトシー<br>ミル | 「ポケモンARマーカ<br>ーを映して表示した<br>ポケモン」をさつえ<br>いすると手に入るシ<br>ールです。 |

シール帳を見る

手に入れたポケモンのシールは、メニュー の「シール帳」を選ぶと見ることができま す。また、ARファインダー画面の「ポケ モン情報[じょうほう]」で「シール帳」 を選んでも見ることができます。

#### シールをたくさん集めると……

シールをたくさん集めると、ARファイン ダー画面で操作できるボタンがふえたり、 背景 [はいけい] に写真を使うことができ るようになったりします。

### 14 ポケモンをしぼり込んでさがす

シェルフの「検索 [けんさく] 」をタッチ すると、「タイプ」や「タマゴグループ」 などの条件 [じょうけん] ごとにポケモン をしぼり込むことができます。

# 検索のしかた

「検索」をタッチすると検索パネルが表示 されます。しぼり込みたい項目にタッチす るとダイヤルが表示されるので、タッチペ ンで回して項目を選んでください。いくつ かの項目をひとつずつ選んでいくと、より こまかい条件でポケモンがしぼりこまれ、 シェルフにならびます。条件をリセットし たいときは こ にタッチしてください。 ポケモンの名前でさがす場合は「名前 [な まえ]」をタッチし、キーボードからはじ めの一文字をタッチしてください。

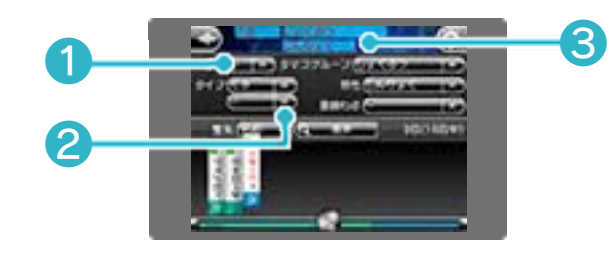

# ①しぼり込む条件

| 名前              | ポケモン名のはじめ<br>の一文字をタッチし<br>てしぼり込みます。                                       |
|-----------------|---------------------------------------------------------------------------|
| タイプ             | タイプ別にしぼり込<br>みます。2つまで設<br>定できます。                                          |
| タマゴグループ         | タマゴのグループで<br>しぼり込みます。                                                     |
| 特性 [とくせい]       | ポケモンの特性でし<br>ぼり込みます。                                                      |
| 登録 [とうろく]<br>わざ | ブックマークにわざ<br>を登録しておくと選<br>べるようになります。<br>わざを覚えることが<br>できるポケモンをし<br>ぼり込みます。 |

② キャンセル

しぼり込みからはずします。

# ③しぼり込まれている条件

現在しぼり込まれている条件が赤で表示されます。

AR機能 [きのう] の設定メニュー

シールを集めると、AR機能の設定メニュ ーを使えるようになります。ARファイン ダー画面で をタッチするか⊗を押すと、 以下の設定を変更できます。

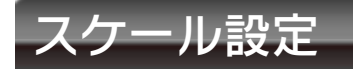

「ノーマルモード」か「リアルモード」に きりかえることができます。中央のバーを スライドすると、スケールを調整[ちょう せい]することができます。

| ノーマルモード | ポケモンの大きさを<br>変更して見やすいサ<br>イズで表示します。                        |
|---------|------------------------------------------------------------|
| リアルモード  | ポケモンどうしをな<br>らべて、どれくらい<br>大きさの差があるの<br>かくらべられるよう<br>になります。 |

背景 [はいけい] 設定

SDメモリーカードに保存されている写真 をARファインダー画面の背景にセットし ます。セットする写真→「決定 [けって い]」の順に選んでください。 ※背景に写真をセットして、◎左右を入力 すると背景写真の透明度 [とうめいど] を調整できます。